## Update tool manual

## 1,Open the tool and input the IP of device, add it to the tool

| Microsoft.VC80.OpenMP.manifest | 2005/11/11 22:21 | MANIFEST 文件 | 1 KB     |
|--------------------------------|------------------|-------------|----------|
| msvcp80.dll                    | 2006/12/1 22:03  | 应用程序扩展      | 536 KB   |
| msvcr80.dll                    | 2006/12/1 22:03  | 应用程序扩展      | 612 KB   |
| 📸 NewUpdateTool                | 2016/11/22 10:20 | 应用程序        | 7,056 KB |
| UpdateNote                     | 2017/6/22 15:14  | 文本文档        | 5 KB     |

| 🏠 Up  |                            |                                 |                       |                           |                        |                       |                                     |                                                                |                                                                                                    | ×                  |
|-------|----------------------------|---------------------------------|-----------------------|---------------------------|------------------------|-----------------------|-------------------------------------|----------------------------------------------------------------|----------------------------------------------------------------------------------------------------|--------------------|
| All J | lob Running                | Result R                        | eport                 |                           |                        |                       |                                     |                                                                |                                                                                                    |                    |
| Devi  | ce's 000 is Upda           | ating ,There is                 | 000 was comple        | ted                       |                        |                       | Jpdate                              | User Info                                                      | mation                                                                                                    |                    |
| No.   | Device IP<br>192.168.1.118 | Update State<br>connect success | Update Progress<br>0% | Rate Of Flow<br>0.00 KB/s | Protocol<br>onvif17.06 | Flash inform<br>44 MB | na Packageversion<br>v3.5.0804.1004 | User Name:<br>Password:<br>Protocol S<br>Protocol:<br>Add Devi | admin<br>••••• Setting Cee                                                                                     |                    |
|       |                            |                                 |                       |                           |                        |                       |                                     | IP Address:<br>Port:<br>☑ add o<br>☐ wifi up                   | 192.168.1.1           192.168.1.1           192.168.1.1           30001           nline device           Adote | 118<br>118<br>118  |
| <     |                            |                                 |                       |                           |                        |                       | >                                   | File Pa                                                        | to factory setting<br>th:<br>Br<br>an't update by UpdateC<br>service is running!                               | rowse<br>Client,if |

2, Choose the corresponding upgrade firmware for device model

| All Job       Running       Result       Report         Device's 000 is Updating.There is 000 was completed       Update       User Information         1 ▼ 192.168.1.118       Onned States       0%       0.00 KB/s       onvit17.06       44 MB       v3.5.0804.1004         1 ▼ 192.168.1.118       Onned States       0%       0.00 KB/s       onvit17.06       44 MB       v3.5.0804.1004         1 ▼ 192.168.1.118       OneDrive       ●       ●       ●       ●       ●       ●       ●       ●       ●       ●       ●       ●       ●       ●       ●       ●       ●       ●       ●       ●       ●       ●       ●       ●       ●       ●       ●       ●       ●       ●       ●       ●       ●       ●       ●       ●       ●       ●       ●       ●       ●       ●       ●       ●       ●       ●       ●       ●       ●       ●       ●       ●       ●       ●       ●       ●       ●       ●       ●       ●       ●       ●       ●       ●       ●       ●       ●       ●       ●       ●       ●       ●       ●       ●       ●       ●       ● |                            |                                         |                   |                                       |                        |                     |               |                               |                                    |                           |
|----------------------------------------------------------------------------------------------------|----------------------------|-----------------------------------------|-------------------|---------------------------------------|------------------------|---------------------|---------------|-------------------------------|------------------------------------|---------------------------|
| All J                                                                                                    | ob Running                 | Result                                  | Report            |                                       |                        |                     |               |                               |                                    |                           |
| Devic                                                                                                    | ce's 000 isUpda            | ating ,There is                         | 000 wa            | s completed                           |                        |                     | Update        | User Info                     | mation                             |                           |
| No.<br>1 🗹                                                                                                    | Device IP<br>192.168.1.118 | Update State<br>connect success<br>全 打开 | Update<br>C       | Progress Rate Of Flow<br>0% 0.00 KB/s | Protocol<br>onvif17.06 | Flash info<br>44 MB | v3.5.0804.100 | User Name:<br>Password:       | admin                              |                           |
|                                                                                                    |                            | 查抗范围(I):                                |                   | OneDrive                              | (                      | 3 🗊 📂               | ^             | Protocol S<br>Protocol:       | Setting                            |                           |
|                                                                                                    |                            | 桌面                                      |                   | Administrator                         |                        |                     |               | Add Devi                      | ce<br>IPV4 192.168                 | IPV6 . 1 . 118            |
|                                                                                                    |                            | 库<br>。                                  |                   | 此 <b>电</b> 脑<br>库                     |                        |                     |               | Port:                         | 192 . 168<br>30001<br>nline device | . 1 . 118                 |
|                                                                                                    |                            | 此电脑                                     | <b></b>           | 网络                                    |                        |                     | ,<br>,        | ☐ wifi up<br>reset<br>File Pa | odate<br>to factory setti<br>th:   | Add                       |
|                                                                                                    |                            |                                         | 文件名(M):<br>文件类型(T | v3. 5. 0804. 1004.                    | 1. U. 30. 0. 1_2018    | U920 ~              | 打开(0)<br>取消   | Note: Ca                      | an't update by                     | Browse<br>UpdateClient if |
| <                                                                                                    | ist                        |                                         |                   | Import                                | Export                 | Delete              | Clear         | PPPOE                         | service is run                     | ning!                     |
|                                                                                                    |                            |                                         |                   |                                       |                        |                     |               | Rat                           | e Of Flow:                         | 0.00 B/s                  |

| All J | b Running        | Result Re       | eport           |              |            |              |                   |                                             |                                    |
|-------|------------------|-----------------|-----------------|--------------|------------|--------------|-------------------|---------------------------------------------|------------------------------------|
| Devid | xe's 000 is Upda | ting ,There is  | 000 was complet | ed           |            |              | Jpdate            | User Infor                                  | nation                             |
| ю.    | Device IP        | Update State    | Update Progress | Rate Of Flow | Protocol   | Flash inform | ma Packageversion | Liser Name:                                 | admin                              |
| 1 🗹   | 192.168.1.118    | connect success | 0%              | 0.00 KB/s    | onvif17.06 | 44 MB        | v3.5.0804.1004    | ober Name.                                  |                                    |
|       |                  |                 |                 |              |            |              |                   | Password:                                   | ••••                               |
|       |                  |                 |                 |              |            |              |                   | Protocol S                                  | Setting                            |
|       |                  |                 |                 |              |            |              |                   | Protocol:                                   | onvif17.06                         |
|       |                  |                 |                 |              |            |              |                   | Add Devic                                   | Ce<br>✓ IPV4 □ IPV6<br>192.168.1.1 |
|       |                  |                 |                 |              |            |              |                   | Port:                                       | 192.168.1.1<br>30001               |
|       |                  |                 |                 |              |            |              |                   | <ul> <li>add or</li> <li>wifi up</li> </ul> | nline device Add                   |
|       |                  |                 |                 |              |            |              |                   | reset t                                     | o factory setting                  |
|       |                  |                 |                 |              |            |              |                   | File Pa                                     | th:                                |
|       |                  |                 |                 |              |            |              |                   | C:\Users\                                   | Administrator\Desk Bro             |
| _     |                  |                 |                 |              |            |              |                   | Note: Ca                                    | n't update by UpdateCl             |

## 3, When it shows connect success, click Update button

## 4, It will take several minute to finish the upgrade process

| 🔒 Up     |                 |                 |                 |              |            |              |                   |                     |                                              |     |
|----------|-----------------|-----------------|-----------------|--------------|------------|--------------|-------------------|---------------------|----------------------------------------------|-----|
| All Jo   | ob Running      | Result F        | Report          |              |            |              |                   |                     |                                              |     |
| Devic    | ce's 000 isUpda | ating ,There is | 001 was comple  | ted          |            |              | Jpdate            | User Infor          | nation                                       |     |
| lo.      | Device IP       | Update State    | Update Progress | Rate Of Flow | Protocol   | Flash inforr | na Packageversion |                     |                                              |     |
| 1 🗹      | 192.168.1.118   | update over     | 100%            | 0.00 KB/s    | onvif17.06 | 44 MB        | v3.5.0804.1004    | User Name:          | admin                                        |     |
|          |                 |                 |                 |              |            |              |                   | Password:           | ••••                                         |     |
|          |                 |                 |                 |              |            |              |                   | Protocol S          | Setting                                      |     |
|          |                 |                 |                 |              |            |              |                   | Protocol:           | onvif17.06                                   |     |
|          |                 |                 |                 |              |            |              |                   | Add Devi            | ce<br>☑ IPV4                                 | /6  |
|          |                 |                 |                 |              |            |              |                   | IP Address:         | 192.168.1.                                   | 118 |
|          |                 |                 |                 |              |            |              |                   | Port:               | 30001                                        |     |
|          |                 |                 |                 |              |            |              |                   | ✓ add or ✓ wifi up  | nline device Ad                              | ld  |
|          |                 |                 |                 |              |            |              |                   | 🗹 reset t           | o factory setting                            |     |
|          |                 |                 |                 |              |            |              |                   | File Pa             | th:                                          |     |
|          |                 |                 |                 |              |            |              |                   | C:\Users\           | Administrator\Desk Bi                        | row |
| c        |                 |                 |                 |              |            |              | >                 | Note: Ca<br>PPPOE s | n't update by UpdateC<br>service is running! | lie |
| ] All Li | st              |                 |                 | Import       | Export     | Delete       | Clear             |                     |                                              |     |
|          |                 |                 |                 |              |            |              |                   | Rate                | Of Flow: 0.00 E                              | 3/s |